1. Selecionar a opção "Declaração de Mercadoria"

| Ficheiros × Gestão de Esc × Escala Navio × |                              |                          |                                                                          |                                            |
|--------------------------------------------|------------------------------|--------------------------|--------------------------------------------------------------------------|--------------------------------------------|
| Resumo de Escala                           |                              |                          |                                                                          |                                            |
| Dados Gerais da Escala                     |                              |                          |                                                                          |                                            |
| Local<br>Terminal de Contentores Sul       | 10,8 metros 유유 -<br>제요한 22   | 王 India<br>梁文 22<br>泉泉 - | Entradă     13/12/2024 10:00     Salda     15/12/2024 10:00     48 Horas |                                            |
| Manobras                                   |                              |                          | Pontos de Relato (0)                                                     | Adicionar Manobra                          |
| Serviços                                   |                              |                          |                                                                          | Todas as Manobras ><br>Adicionar Serviço 🕚 |
| Pessoas                                    | Mercadoria                   | 1                        | Segurança, Proteção e Ambiente                                           | Todos os Serviços >                        |
| ्र प्र्यूप्तः Lista de Tripulantes         | > 🗸 💷 Declaração de Mercador | ria >                    | Hdicionar Documento                                                      | ~                                          |
| Hdicionar Documento                        | $\sim$                       |                          |                                                                          |                                            |
| Faturação                                  | Atos Declarativos            |                          | Operações                                                                |                                            |
| Declaração de Isenção IVA                  | > 🗦 📄 Declaração ISPS        | >                        | Hicionar Documento                                                       | ~                                          |
| Adicionar Documento                        | Ship Stores                  | >                        |                                                                          |                                            |
|                                            | 🗸 📄 Declaração Marítima de   | Saúde >                  |                                                                          |                                            |
|                                            | → Declaração de Residuos     | >                        |                                                                          |                                            |

# 2. Selecionar a opção "Adicionar Documento"

| Dados Gerais                                   | de Merca                           | adoria (Ativo)           |          |                   |              |                                             |                                       |                          |          |                   | Doc. Nº PTLEI<br>Ent. MCPAS - |
|------------------------------------------------|------------------------------------|--------------------------|----------|-------------------|--------------|---------------------------------------------|---------------------------------------|--------------------------|----------|-------------------|-------------------------------|
| 1anifesto Exportaçã                            | 0                                  |                          |          |                   |              |                                             |                                       |                          |          |                   |                               |
| Declarante MCPAS - Agênci<br>OTM MACS Maritime | ia de Navegação<br>Carrier Shippir | o, S.A.<br>Ig Gmbh & Co. |          |                   | 0            | Declarante MCPAS - Agêr<br>OTM MACS Maritir | ncia de Navegaçã<br>ne Carrier Shippi | o, S.A.<br>ng Gmbh & Co. |          |                   | 0                             |
| PTLEIMAN24000969                               |                                    | MACSU888                 |          |                   | 14/07/2024   | PILEIMAN24000907                            |                                       | MACS00001                |          |                   | 03/12/2024                    |
| Docs. Transporte                               | ī                                  | Total de Equipamentos    | ĩ        | Total de Volumes  | 25           | Docs, Transporte                            | 1                                     | Total de Equipamentos    | 3        | Total de Volumes  | 37                            |
| Aceites                                        | 1                                  | Total Contentores Vazios | 0        | Volume Total (m3) | 0.00         | Aceites                                     | 0                                     | Total Contentores Vazios | 0        | Volume Total (m3) | 0.00                          |
| Pendentes                                      | 0                                  | Peso Taras Total (kg)    | 2.185,00 | Peso Total (kg)   | 5.000,00     | Pendentes                                   | 0                                     | Peso Taras Total (kg)    | 2.130,00 | Peso Total (kg)   | 2.361.595,00                  |
| Recusados                                      | 0                                  | Total Marcas e Números   | 0        |                   |              | Recusados                                   | 0                                     | Total Marcas e Números   | 0        |                   |                               |
|                                                |                                    |                          |          |                   |              |                                             |                                       |                          |          |                   |                               |
| Declarante MCPAS - Agênci                      | ia de Navegação                    | o, S.A.                  |          |                   | 9            | Declarante MCPAS Age                        | ncia de Navegaçã                      | o, S.A.                  |          |                   | <b>e</b>                      |
| PTLEIMAN24000826                               | carrier shippir                    | MACS00001                |          |                   | 28/11/2024   | PTLEIMAN24000537                            | ne carrier snippi                     | MACS00003                |          |                   | 29/10/2024                    |
| Docs. Transporte                               | 1                                  | Total de Equipamentos    | 0        | Total de Volumes  | 37           | Docs. Transporte                            | 1                                     | Total de Equipamentos    | 1        | Total de Volumes  | 100                           |
| celtes                                         | 0                                  | Total Contentores Vazios | 0        | Volume Total (m3) | 0,00         | Aceites                                     | 0                                     | Total Contentores Vazios | 0        | Volume Total (m3) | 0,00                          |
| endentes                                       | 0                                  | Peso Taras Total (kg)    | 0,00     | Peso Total (kg)   | 2.361.595,00 | Pendentes                                   | 0                                     | Peso Taras Total (kg)    | 1.900,00 | Peso Total (kg)   | 1.000,00                      |
| lecusados                                      | 0                                  | Total Marcas e Números   | 0        |                   |              | Recusados                                   | 8                                     | Total Marcas e Números   | 0        |                   |                               |
| Declarante MCPAS - Agênci                      | ia de Navegação                    | SA                       |          |                   |              |                                             |                                       |                          |          |                   |                               |
| OTM MACS Maritime                              | Carrier Shippir                    | g Gmbh & Co.             |          |                   | •            |                                             |                                       |                          |          |                   |                               |
| PTLEIMAN24000511                               |                                    | MAC500001                |          |                   | 25/10/2024   |                                             |                                       | Hadicionar Docur         | nento    |                   |                               |
| Docs. Transporte                               | 1                                  | Total de Equipamentos    | 1        | Total de Volumes  | 37           |                                             |                                       |                          |          |                   |                               |
| Aceites                                        | 0                                  | Total Contentores Vazios | 0        | Volume Total (m3) | 0,00         |                                             |                                       |                          |          |                   |                               |
| Pendentes                                      | 0                                  | Peso Taras Total (kg)    | 2.130,00 | Peso Total (kg)   | 23.615,95    |                                             |                                       |                          |          |                   |                               |
| Recusados                                      | 0                                  | Total Marcas e Números   | 0        |                   |              |                                             |                                       |                          |          |                   |                               |

 É apresentado o documento abaixo, onde não existe necessidade de inserir nenhum elemento, sendo que as entidades abaixo já aparecem por defeito aquando do preenchimento dos dados na criação da escala.

| ados do Manifesto                                                         |               |                           |                                      |
|---------------------------------------------------------------------------|---------------|---------------------------|--------------------------------------|
| Manifesto                                                                 |               |                           |                                      |
| 👿 Exportação                                                              |               |                           |                                      |
| OTM MACS Maritime Carrier Shipping Gmbh & Co.                             |               |                           |                                      |
| otais                                                                     |               |                           |                                      |
| Total Docs, de Transporte                                                 | 0             | Nº de Contentores Vazios  | 0                                    |
| III Nº de Equipamentos                                                    | 0             | N° de Volumes             | 0                                    |
| Volume Total (m3)                                                         | 0,00          | Peso Total (kg)           | 0,00                                 |
| 9] Peso Taras (kg)                                                        | 0,00          | Total de marcas e números | 0                                    |
| ntidade                                                                   | Tipo Entidade | № Identificação           | Tipo Identificação                   |
| CPAS - Agência de Navegação, S.A.                                         | Declarante    | 510660711                 | Número de Identificação Fiscal (NIF) |
| PDL - Administração dos Portos do Douro, Leixões e Viana do Castelo, S.A. | Emissor       | 501449752                 | Número de Identificação Fiscal (NIF) |
| ut <mark>oridade Tributária e Aduan</mark> eira                           | Recetor       | 600084779                 | Número de Identificação Fiscal (NIF) |
|                                                                           |               | 🕀 Adicionar Observações   |                                      |
| Inexos                                                                    |               | Data/Hora                 |                                      |

4. Clicar em "Dados do Manifesto" e irá aparecer um menu lateral com os campos que devem ser preenchidos obrigatoriamente.

| Dados do Manifesto     Image: State State Sta                                                                                                    | Manifesto                                    |        |                                       |                          |
|----------------------------------------------------------------------------------------------------|----------------------------------------------|--------|---------------------------------------|--------------------------|
| Totals   Image: Total blocs, de Transporte   Image: Total blocs, de Transporte   Image: Total block, de Transporte   Image: Total block, de Transporte   Image: Tot                                                                                                    | Dados do Manifesto                           |        |                                       |                          |
| Total Docs de Transporte       0       Nº de Contentores Vazios         IM Pode Equipamentos       0       IM Pode Equipamentos       Nº de Contentores Vazios         IM Volume Total (m3)       0,00       Im Poto Total (kg)       Im Poto Total (kg)         Im Peso Tares (kg)       0,00       Im Total de marcas e números         Im Peso Tares (kg)       0,00       Im Total de marcas e números         Im Peso Tares (kg)       0,00       Im Total de marcas e números         Im Peso Tares (kg)       0,00       Im Poto de Mariteso         Im Peso Tares (kg)       0,00       Im Poto de Mariteso         Im Peso Tares (kg)       0,00       Im Poto de Mariteso         Im Peso Tares (kg)       0,00       Im Poto de Mariteso         Im Peso Tares (kg)       0,00       Im Poto de Mariteso         Im Poto de Mariteso       Im Poto Contentores Vazios       Im Poto Contentores Vazios         Im Poto de Jamesporte       0       Im Poto Contentores Vazios       Im Poto Contentores Vazios         Im Res Equipamentos       0       Im Poto Contentores Vazios       Im Poto Contentores Vazios       Im Poto Contentores Vazios         Im Res Equipamentos       0       Im Poto Contentores Vazios       Im Poto Contentores Vazios       Im Poto Contentores Vazios         Im Res Equipamentos                                                                                                    |                                              |        |                                       | Dados do Manifesto       |
| Total Docs, de Transporte   In Total Docs, de Transporte 0   INP de Equipamentos 0   Volume Total (m3) 0,00   Volume Total (m3) 0,00   Peso Taras (kg) 0,00   Inifesto Interface   Inifesto Interface   Inifesto Inifesto   Inifesto Inifesto   Inifesto Inifes                                                                                                    | otais                                        |        |                                       |                          |
| N° de Equipamentos 0   Volume Total (m3) 0,00   Peso Taras (kg) 0,00   Peso Taras (kg) Cotal de marcas e números Cotal de marcas e números Cotal de                                                                                                    | Total Docs. de Transporte                    |        | 0                                     | Nº de Contentores Vazios |
| Volume Total (m3)       0,00         Peso Taras (kg)       0,00         Infesto       Total de marcas e números         Infesto       >         Idamífesto       >         Idamífesto       >         Idamífesto       ortal (rg)         Idamífesto       >         Idamífesto       >         Idamífesto       >         Idamífesto       Ortal (rg)         Idamífesto       >         Idamífesto       > </td <td>III Nº de Equipamentos</td> <td></td> <td>0</td> <td>₩21 N° de Volumes</td>                                                                                                    | III Nº de Equipamentos                       |        | 0                                     | ₩21 N° de Volumes        |
| Peso Taras (kg) 0,00     anifesto     do Manfesto     do Manfesto <td< td=""><td>9 Volume Total (m3)</td><td></td><td>0.00</td><td>(a) Peso Total (cd)</td></td<>                                                                                                    | 9 Volume Total (m3)                          |        | 0.00                                  | (a) Peso Total (cd)      |
| anifesto de Manfeso<br>de Manfeso<br>de Gesenerses<br>de Manfeso<br>de Manfeso<br>de Gesenerses<br>de Manfeso<br>de Manfeso<br>de Gesenerses<br>de Manfeso<br>de Manfeso<br>de Gesenerses<br>de Manfeso<br>de Gesenerses<br>de Manfeso<br>de Gesenerses<br>de Manfeso<br>de Gesenerses<br>de Manfeso<br>de Gesenerses<br>de Manfeso<br>de Gesenerses<br>de Manfeso<br>de Gesenerses<br>de Manfeso<br>de Gesenerses<br>de Manfeso<br>de Gesenerses<br>de Gesenerses |                                              |        | 0.00                                  |                          |
| Itanifesto     Manifesto       ido Manifesto     OTM       ido Manifesto     OTM       ido Dacio do Manifesto     Ido Manifesto       ido Dacio do Manifesto     Ido Manifesto       colloca, la Triangotta     Ido Consensors Natori       ido Gaugementos     Ido Consensors Natori       ido da Vinde Scotta     Ido Consensors Natori       ido da Vinde Scotta     I                                                                                                    |                                              |        |                                       |                          |
| do Manifesto do Manifesto do Manifesto do Manifesto do Manifesto do Dacios do Manifesto do Dacios do Dacios do Dacios                                                                                                    | lanifesto                                    |        |                                       | > Manifesto              |
| Le Dedos do Manifesto<br>Teo Equipamentes<br>Nel Teo Información de Manifesto<br>Teo Equipamentes<br>Nel Teo Información de Manifesto<br>Sel Costa en 7 Anna de Manifesto<br>Sel Costa en 7 Anna de Manifesto<br>Sel Costa en 7 Anna de Manifesto<br>Sel Costa en 7 Anna de Manifesto<br>Sel Costa en 7 Anna de Manifesto<br>Sel Costa en 7 Anna de Manifesto<br>Sel Costa en 7 Anna de Manifesto<br>Sel Costa en 7 Anna de Manifesto<br>Sel Costa en 7 Anna de Manifesto<br>Sel Costa en 7 Anna de Manifesto<br>Sel Costa en 7 Anna de Manifesto<br>Sel Costa en 7 Anna de Manifesto<br>Sel Costa en 7 Anna de Manifesto<br>Sel Costa de Manifesto<br>Sel Costa de Sel Costa de Manifesto<br>Sel Costa de Manifesto<br>Sel Costa de Manifesto                                                                                                    | do Manifesto                                 |        |                                       | ISelectone uma opção     |
| liga de Maniess<br>Sal Dos, en trinsporte<br>1º de Equipamentos<br>1º de Equipamentos<br>1º de Equipamentos<br>1º de Equipamentos<br>1º de Equipamentos<br>1º de Equipamentos<br>1º de Constiturors Visios<br>1º de Constiturors Visios<br>1º de Constitucion<br>1º de Constitucion<br>1º de Co       |                                              |        | 🕕 Dados do Manifesto                  | M de Mantesco            |
| Call Docs, ex Transporte     O     Inf vie d Contentories Visiosi     Data do Manteso       Vie do Lipamentos     O     Mil No Vioumes     Data do Manteso       unam Tocal (m3)     Que     Apreso Tocal (mg)     Data do Manteso                                                                                                    |                                              |        |                                       | Selecione uma opção      |
| Construction         O         We fourmes         Due do Manifecto         Image           June Tocal (http://dx.         0,00         Charles         Construction         Construction<                                                                                                    |                                              |        |                                       |                          |
| 0,00 🛱 Peso Total (rg)                                                                                                    | xal Docs. de Transporte                      | 0      | Nº de Contentores Vazios              | Data do Manifesto        |
|                                                                                                    | ogi Docs, de Transporte<br>® de Equipementos | 0<br>0 | Nº de Contentores Vezios № de Volumes | Deta do Manifesto        |

Menu lateral com os campos preenchidos:

|                           |                               | 6     |
|---------------------------|-------------------------------|-------|
| MTC                       |                               |       |
| MACS Maritime Carrier Shi | pping Gmbh & Co., DE118938968 | ×     |
| Nº de Manifesto           |                               |       |
| MACS0338                  |                               |       |
| Tipo de Manifesto         |                               |       |
| Exportação, 1             |                               |       |
| Data do Manifesto         |                               |       |
| 17/04/2024                | as 📰                          | 20:00 |

Após este preenchimento, os dados do Manifesto estão concluídos.

5. Documentos de Transporte

No Documento de Transporte, selecionar a opção "Adicionar Doc. De Transporte".

| Manifesto Acete                          |         |        | Ì    | Doc. Nº PTLEIMAN24000993<br>Ent. MCPAS - Agência de Naveg | Versão 10 🗸                                                                                                    |
|------------------------------------------|---------|--------|------|-----------------------------------------------------------|----------------------------------------------------------------------------------------------------|
| Dados do Manifesto Documentos de Transpo | brte 1  |        |      |                                                           | Misimum Day do Turasconto                                                                                                    |
| Pesquisar por                            |         | Q V    |      | <b>U</b>                                                  | Aucional Doc de transporte                                                                                                    |
| Seq. Doc. de Transporte Tipo             | Partida | Equip. | Data | № Decl. Sumária                                           | Est                                                                                                    |
| 1 MCSM241224PM200 BM                     | 1       | 0      |      | PTLEI3401202400004700005                                  | <ul> <li>Image: A set of the set of the</li></ul> |

#### No documento de Transporte, clicar em "Dados Gerais"

| Dados do Doc. de Transporte Partidas e Equipamentos      |                                                     |                                                              |
|----------------------------------------------------------|-----------------------------------------------------|--------------------------------------------------------------|
|                                                          |                                                     |                                                              |
| Informação Alfândega Aceite                              |                                                     |                                                              |
| Nº Declaração Sumária<br>PTLEI3401202400004700005        |                                                     |                                                              |
|                                                          |                                                     |                                                              |
| Dados Gerais                                             |                                                     |                                                              |
| Referência do Documento de Transporte<br>MCSM241224PM200 | Número de Referência Local<br>24DE11893896800000200 | Tipo de Documento de Transporte<br>BM, BILL OF LADING NUMBER |
| Modo de Transporte                                       | Etapa                                               | Estância Aduaneira de Controlo                               |
| 3, Road                                                  | 10, Modo de Transporte Anterior                     | PT000340                                                     |
| Massa bruta total (Kg)                                   |                                                     |                                                              |
| 1350000                                                  |                                                     |                                                              |
| 120000                                                   |                                                     |                                                              |

# Preencher os campos cor amarela:

| Dados Gerais                             |     | Indique o Período de validade da prova requerido (dias) |
|------------------------------------------|-----|---------------------------------------------------------|
|                                          |     | Massa bruta total (Kg)                                  |
| Referência do Documento de Transporte    |     | 1.250.000                                               |
| MCSM241224PM200                          |     | 40.40                                                   |
| Número de Referência Local               |     |                                                         |
| 2 <mark>4DE11893896800000</mark> 200     |     |                                                         |
| Tipo de Documento de Transporte          |     |                                                         |
| B <mark>M, BILL OF LADING NUM</mark> BER | × ∨ |                                                         |
| Modo de Transporte                       |     |                                                         |
| 3, Road                                  | ×   |                                                         |
| Etapa                                    |     |                                                         |
| 10, Modo de Transporte Anterior          | ×   |                                                         |
| ESTÂNCIAS ADUANEIRAS                     |     |                                                         |
| Estância Aduaneira de Controlo           | ]   |                                                         |
| P1000340                                 |     |                                                         |

6. Entidades, selecionar a opção "Adicionar Entidades".

| Entidades<br>Entidade                     | Тіро                       | N° de Identificação |
|-------------------------------------------|----------------------------|---------------------|
| MCPAS - Agência de Navegação, S.A.        | Agente Carga               | 510660711           |
| MACS Maritime Carrier Shipping GmbH & Co. | Carregador/Expedidor       | DE118938968         |
| MCPAS - Agência de Navegação, S.A.        | Consignatário/Destinatário | 510660711           |
| Adicionar Entidade                        |                            |                     |

### Preencher os campos a cor amarela:

| Entidade                                               |   |
|--------------------------------------------------------|---|
| Tipo Entidade                                          | G |
| Carregador/Expedidor, CZ                               | × |
| Entidade                                               |   |
| MACS Maritime Carrier Shipping Gmbh & Co., DE118938968 | × |
| Nome                                                   |   |
| MACS Maritime Carrier Shipping Gmbh & Co.              |   |
| Nº de Identificação                                    |   |
| DE118938968                                            |   |
| Tipo de Pessoa                                         |   |
| Pessoa coletiva, 2                                     | × |
|                                                        |   |
| MORADA                                                 |   |
| Rua                                                    |   |
| Grosse Elbstrasse                                      |   |
| Rua (adicional)                                        |   |
| Rua (adicional)                                        |   |
| Número                                                 |   |
| 138                                                    |   |
| Caixa Postal                                           |   |
| Caixa Postal                                           |   |
| Subdivisão                                             |   |
| Subdivisão                                             |   |
| Código Postal                                          |   |
| 22767                                                  |   |

| Cidade                  |     |
|-------------------------|-----|
| Hamburgo                |     |
| País                    |     |
| Alemanha, DE            | × ~ |
| COMUNICAÇÃO 1           |     |
| Тіро                    |     |
| Telefone, TE            | × ~ |
| Identificador           |     |
| 221234567               |     |
| 🕀 Adicionar Comunicação |     |
| CONTACTOS 1             |     |
| Nome                    |     |
| TIAGO PADILHA           |     |
| Telefone                |     |
| 221234567               |     |
| Email                   |     |
| TPADILHA@MACSHIP.COM    |     |
| Adicionar Contacto      |     |

Neste caso devem indicar pelo menos o Agente Carga, Carregador/Expedidor e Consignatário/Destinatário.

7. Movimentação, neste Menu devem pelo menos inserir a informação indicada abaixo, clicando nos "Locais de Movimentação".

| Locais de Movimentação                                     |                                                                         |                                             |
|------------------------------------------------------------|-------------------------------------------------------------------------|---------------------------------------------|
| Porto de Embarque<br><mark>Leixões, PTLE</mark> I          |                                                                         |                                             |
| Porto de Desembarque<br>W <mark>alvis Bay, NAWV</mark> B   |                                                                         |                                             |
| Primeiro Porto de Embarque<br>L <mark>eixões, PTLEI</mark> |                                                                         |                                             |
| Porto de Destino Final<br>Walvis Bay, NAWVB                |                                                                         |                                             |
| Tipo de Localização<br>Localização Designada, A            | Qualificador de Identificação<br>Identificador da Estância Aduaneira, V | Estância Aduaneira<br><mark>PT000340</mark> |

| Locais                             | Primeiro Porto de Embarque                    |  |  |  |
|------------------------------------|-----------------------------------------------|--|--|--|
|                                    | Primeiro Porto de Embarque                    |  |  |  |
| Armazém                            | Leixões, PTLE                                 |  |  |  |
| Tipo de Armazém                    |                                               |  |  |  |
| Selecione uma opção                | País do Primeiro Porto de Embarque            |  |  |  |
| Identificação do Armazém           | Selecione uma opção                           |  |  |  |
| Indique a Identificação do Armazém | Local do Primeiro Porto de Embarque           |  |  |  |
| Porto de Embarque                  | Indique o Local do Primeiro Porto de Embarque |  |  |  |
| Porto de Embarque                  | Porto de Destino Final                        |  |  |  |
| Leixões, PTLEI                     | Porto de Destino Final                        |  |  |  |
| País de Embarque                   | Walvis Bay, NAWVB                             |  |  |  |
| Selecione uma opção                | País do Destino Final                         |  |  |  |
| Local de Embarque                  | Selecione uma opção                           |  |  |  |
| Indique o Local de Embarque        | Local do Destino Final                        |  |  |  |
| Porto de Desembarque               | Indique o Local do Destino Final              |  |  |  |
| Porto de Desembarque               |                                               |  |  |  |
| Walvis Bay, NAWVB                  | Localização das Mercadorias                   |  |  |  |
| País de Desembarque                | Tipo de Localização                           |  |  |  |
| Selecione uma opção                | L <mark>ocalização Designa</mark> da, A       |  |  |  |
|                                    | Qualificador de Identificação                 |  |  |  |
|                                    | Identificador da Estância Aduaneira; V        |  |  |  |
|                                    | Estância Aduaneira                            |  |  |  |
|                                    | PT000340                                      |  |  |  |
|                                    |                                               |  |  |  |

8. Documentos de Transporte Precedentes, selecionar a opção "Adicionar informação".

| Documentos de Transporte Precedentes                    |                                            |                   |
|---------------------------------------------------------|--------------------------------------------|-------------------|
| Tipo<br>N830, Declaração de mercadorias para exportação | Número de Referência<br>24PT00034023658451 | Número da Partida |
| Adicionar Documento de Transporte Precedente            | 24,1000-102000-31                          |                   |

Preencher os campos a cor amarela:

| Documento de Transporte Precedente                             |     |
|----------------------------------------------------------------|-----|
| Тіро                                                           | U   |
| N <mark>830, Declaração de mercadorias para e</mark> xportação | × ∨ |
| Número de Referência                                           |     |
| 24 <mark>PT0003402365</mark> 8451                              |     |
| Número da Partida                                              |     |
| 1                                                              |     |

9. Informação adicional, selecionar a opção "Adicionar informação".

| Informação Adicional |           |
|----------------------|-----------|
| Código               | Descrição |
| T, Total             | Total     |
| Adicionar Informação |           |

#### Preencher os campos a cor amarela:

| Informação Adicional | •   |
|----------------------|-----|
| Código               |     |
| T, Total             | × ∨ |
| Descrição            |     |
| Total                |     |

Terminado este procedimento, o procedimento a seguir é o preenchimento das Partidas.

# 10. Partidas e Equipamentos, clicar na opção "Nova Partida".

| Documento de                | Transporte Aceite       |      |        |        |
|-----------------------------|-------------------------|------|--------|--------|
| Dados do Doc. de Transporte | Partidas e Equipamentos |      |        |        |
| Seq. Partidas               | C Harmoniz              | Est. | Equip. | equip. |
| 001 CABOS                   | 0000500001 74121000     | 0    | 0      |        |

### Dentro da Nova Partida, clicar em "Mercadoria".

| Partidas (Aceite)                  |                         | Doc. № PTLEIPTT24008167<br>Ent. MCPAS - Agência de Navegação, S.A. |
|------------------------------------|-------------------------|--------------------------------------------------------------------|
| Dados Gerais                       |                         |                                                                    |
| ltem<br>1                          |                         |                                                                    |
| Mercadoria                         |                         |                                                                    |
| Tipo de Carga                      | Cód. Harmonizado        | Tipo de Carga                                                      |
| Peso Total (kg)                    | Tipo de Embalagem       | Outra Carga Geral, 99<br>Ouantidade Embalagens                     |
| 1.250.000                          | ROLL, RO                | 285                                                                |
| Marcas de Expedição<br>NO MARKS    |                         |                                                                    |
| Entidades                          |                         |                                                                    |
| Entidade                           | Tipo Entidade           | № de Identificação                                                 |
| MCPAS - Agência de Navegação, S.A. | Transitário, FW         | 510660711                                                          |
| + Adicionar Entidade               |                         |                                                                    |
| Autorizações                       |                         |                                                                    |
| Tipo de Autorização                | Número de Referência da | Autorização                                                        |

### Preencher o campo a amarelo:

| ]   |
|-----|
| × V |
|     |
|     |
|     |
| × 🗸 |
|     |
|     |
|     |
| × ∨ |
|     |
|     |
|     |

Dentro da Nova Partida, clicar em "Adicionar Entidade".

| Entidades                         |                 |                     |
|-----------------------------------|-----------------|---------------------|
| Entidade                          | Tipo Entidade   | Nº de Identificação |
| MCPAS - Agência de Navegação S.A. | Transitário, FW | 510660711           |
| Adicionar Entidade                |                 |                     |

### Preencher os campos a amarelo:

|                                                   |        | Pais                    |   |
|---------------------------------------------------|--------|-------------------------|---|
| Entidade                                          |        | Portugal, PT            | × |
| Tipo Entidade                                     | U      |                         |   |
| Transitário, FW                                   | × ~    | COMUNICAÇÃO 1           |   |
| Entidade                                          |        | Тіро                    |   |
| MCPAS - Agência de Navegação, S.A., 510660711     | × 🗸    | Telefone, TE            | × |
| Nome                                              |        | Identificador           |   |
| M <mark>CPAS - Agência de Nave</mark> gação, S.A. |        | 221234567               |   |
| Nº de Identificação                               |        | 🕀 Adicionar Comunicação |   |
| 510660711                                         |        |                         |   |
| Tipo de Pessoa                                    |        |                         |   |
| Selecione uma opção                               | $\sim$ |                         |   |
|                                                   |        |                         |   |
| MORADA                                            |        |                         |   |
| Rua                                               |        |                         |   |
| RUA PINHEIRO CHAGAS, Nº 17 - 3º DTº               |        |                         |   |
| Rua (adicional)                                   |        |                         |   |
| Rua (adicional)                                   |        |                         |   |
| Número                                            |        |                         |   |
| 17.                                               |        |                         |   |
| Caixa Postal                                      |        |                         |   |
| Caixa Postal                                      |        |                         |   |
| Subdivisão                                        |        |                         |   |
| Subdivisão                                        |        |                         |   |
| Código Postal                                     |        |                         |   |
| 1050-174                                          |        |                         |   |
| Cidade                                            |        |                         |   |
| LISDOa                                            |        |                         |   |

### Após o preenchimento dos detalhes do equipamento, fecham o documento de transporte.

|                        | iulon new r | et fanales fail fan | m/warrak-al/a7393892,3728,4408,6+3a,78201864-2a1/071 FL/remonder1a | ration/a7503802, 3738.4408.1+3-3-78330546-2-17/3444445./1+2-4-4-1.au/5.874faaa |                                                                                               |
|------------------------|-------------|---------------------|--------------------------------------------------------------------|--------------------------------------------------------------------------------|-----------------------------------------------------------------------------------------------|
| Managed Bookmarks      | BE   @ JUP  | - LOGIN             | co Infinity - Login 🕑 JUL LEWOIS - PP 🗁 Imported 🔢 CFM 😵 Excha     | ange XML files 📀 QUEES/customizing 📀 Data Protection - G 🔛 Previsio de Chegad. | - 📭 YouTube - ale O que é Estreme Pr 👔 Original Parts group 🥸 All Janela Única L » 🗈 All Book |
| AND SE                 | ⊟ Menu ∨    | rstão de Es         | 💶 🗶 Dados Gerais de Merca                                          |                                                                                | Tiage Paditha Gomes De Sousa Lovis                                                            |
| -                      | ern e       |                     | Documento de Transporte 🛛 🔍                                        |                                                                                | Doc. Nº PTLBIDCZ4003279<br>Ent. MCPAS - Agência de Navegação, S.A. Versão 15                  |
| JLAC ROLLER<br>9509712 |             |                     | Gravar                                                             |                                                                                |                                                                                               |
| Marshall               | Manc        |                     | Velider                                                            |                                                                                | Numero de Referência                                                                          |
| Boca Sinal             |             |                     | Recuperar Útima Versão Acete                                       |                                                                                |                                                                                               |
| 6 m 28,21 m            | Servi       |                     | Anular Documento                                                   |                                                                                |                                                                                               |
| 3 t 10,8 m             | N N         | 1a                  | Pechar A                                                           | Número de Referência                                                           | Número da Partida                                                                             |
| Máx TEU<br>0 t - un    |             | D                   | para exportação                                                    | 24PT00034023658451                                                             | 1                                                                                             |
| MCPAS                  | Pesso       | O pr                | 🖶 Adicionar Documento de Transporte Precedente                     |                                                                                |                                                                                               |
| Leixões                | ~ *         |                     | Desumentos de Transporte de Superte                                |                                                                                |                                                                                               |
| 2                      |             | Ac                  | Tipo                                                               |                                                                                | Número de Referência                                                                          |
| 124000109              |             | Pe                  | Adicionar Documento de Transporte de Suporte                       |                                                                                |                                                                                               |
| amarca<br>2024000047   | Fatur       | roe                 |                                                                    |                                                                                |                                                                                               |
| <u>ário</u>            |             |                     | Informação Adicional                                               |                                                                                | Description                                                                                   |
| /2024 10:00            | 1           | 0                   | T, Total                                                           |                                                                                | Total                                                                                         |
| 2/2024 10:00           |             | b.                  | Advisor Information                                                |                                                                                |                                                                                               |
| Atual                  | -           | De                  |                                                                    |                                                                                |                                                                                               |
| Anterior               |             | Pe                  | Referências Adicionais                                             |                                                                                |                                                                                               |
| arpen                  |             | Re                  | ipo                                                                |                                                                                | Numero de Neterencia                                                                          |
| s Bay                  |             |                     | 🕀 Adicionar Referència                                             |                                                                                |                                                                                               |
| gern Entrada           | Gesta       | D                   |                                                                    |                                                                                |                                                                                               |
| ren Excelen 🛛 🔨        |             | p.                  | 🖨 Justifi                                                          | cação                                                                          | Observações                                                                                   |

### Dentro do Manifesto, procedem à gravação, Validação e depois enviar.

| ♥ Vilport Holding - An                      | nounceme  | 🗙 📔 🕑 JULPP – Janela Única Lo | ogístico 🗙 🙈 JUL      | ×                         | 🔌 W3C XML Schema Definition La 🗙 🛛 M Ca     | ixa de entrada (4.123) - tiago 🛛 🗙 | +                                   |                                                     | - a ×                                   |
|---------------------------------------------|-----------|-------------------------------|-----------------------|---------------------------|---------------------------------------------|------------------------------------|-------------------------------------|-----------------------------------------------------|-----------------------------------------|
| ← → ♂ ⋒ 😘                                   | julpp.nsw | .pt/web/#/vm/vesselcall/e739  | 93892-3728-4408-bc3a- | 783203f4c2a1/PTLEI/cargod | eclaration/e7393892-3728-4408-bc3a-783203   | 4c2a1/714d4d43-0a2e-4cd7-          | ae05-87dfaeed0e80/edit/simtem-manif | est/export/a8e95075-ebac-422a-993e-2642764c3455     | 역 ☆ 한 🔺 :                               |
| Co Managed Bookmarks                        |           | P - LOGIN 👓 Infinity - Login  | JUL LEDXOES - PP      | 🗅 Imported 🔝 CFM 📀 I      | Exclaringe XML files 📀 QUIBIS/customizing 🧿 | Data Protection - G 🔛 Prev         | isão de Chegad 💶 YouTube 🛛 ƏG Qu    | e é Extreme Pr 🔋 Original Parts group 📀 JUL - Jane  | ela Única L » 📄 All Bookmarks           |
| AND THE REAL                                | E Menu    | ∽<br>Sestão de Esc × Dados Ge | erais de Merca ×      |                           |                                             |                                    |                                     | (Å) 🔤 <sup>TI</sup>                                 | ago Padilha Gomes De Sousa 🗸<br>NCPAS 🗸 |
|                                             | 0         | 📕 📃 Manifesto                 | Aceito                |                           |                                             |                                    |                                     | Doc. Nº PTLEIMAN240009<br>Ent. MCPAS - Agência de M | 93 Versão 10 🗸                          |
| Story 12                                    |           | Grøvar 🖌                      | Documentos de Tr      | ansporte 1                |                                             |                                    |                                     |                                                     |                                         |
| Carga Geral                                 | Man M     | Aa Envlar                     |                       |                           |                                             | Q ~                                |                                     |                                                     | 🕀 Adicionar Doc. de Transporte          |
| LOA Boca Sinal<br>179,46 m 28,21 m          |           | D Cancelar Alterações         | Transporte            | Тіро                      | Partida                                     | Equip.                             | Data                                | Nº Decl. Sumária                                    | Est                                     |
| GT Calado<br>22.863 t 10,8 m                | Serv      | P                             | 41224PM200            | BM                        | 1                                           | 0                                  |                                     | PTLEI3401202400004700005                            | •                                       |
| DWT Máx. TEU<br>33.200 t - un               |           | Dc                            |                       |                           |                                             |                                    |                                     |                                                     |                                         |
| MCPAS                                       | Pess      | Ac                            |                       |                           |                                             |                                    |                                     |                                                     |                                         |
| Leixões                                     | J 3.      | Re                            |                       |                           |                                             |                                    |                                     |                                                     |                                         |
| Escala<br>PTLEI124000109<br>Ativo           |           | D                             |                       |                           |                                             |                                    |                                     |                                                     |                                         |
| Contramarca<br>34012024000047<br>Provisório | Fatu      | 0<br>P                        |                       |                           |                                             |                                    |                                     |                                                     |                                         |
| ETA<br>13/12/2024 10:00                     |           | D¢<br>AC                      |                       |                           |                                             |                                    |                                     |                                                     |                                         |
| ETD<br>15/12/2024 10:00                     |           | Pe                            |                       |                           |                                             |                                    |                                     |                                                     |                                         |
| Local Atual                                 |           |                               |                       |                           |                                             |                                    |                                     |                                                     |                                         |
| Porto Anterior<br>Antwerpen                 |           | D                             |                       |                           |                                             |                                    |                                     |                                                     |                                         |
| Porto Seguinte<br>Walvis Bay                |           | p.                            |                       |                           |                                             |                                    |                                     |                                                     | 1                                       |
| Nº Vlagem Entrada<br>001                    | Cost      | De                            |                       |                           |                                             |                                    |                                     |                                                     |                                         |
| Ver Outras Escalas                          | Gest      | Pe                            |                       |                           |                                             |                                    |                                     |                                                     | < < 1 de 1 > >                          |
| 🔳 🔎 📑                                       | 4         | 🥶 🥶 📓                         | 🕑 🧔 🤹                 | 1 <b>2</b>                |                                             |                                    |                                     | ^ <b>€ © 0 @</b>                                    | ⊙ 🐜 ¢0 💬 POR 10:35 🔂                    |

Após o envio do manifesto aguardam a resposta, se for aceite o mesmo deverá apresentar-se da seguinte forma:

| 🗧 Documento de Transporte 🤇 🔒                            | Doc. Nº PTLEIDOC24003279<br>Ent. MCPAS - Agência de Navegação. S.A |                                                              |
|----------------------------------------------------------|--------------------------------------------------------------------|--------------------------------------------------------------|
| Dados do Doc. de Transporte Partidas e Equipamentos      |                                                                    |                                                              |
| Informação Alfândega                                     |                                                                    |                                                              |
| № Declaração Sumária<br>PTLEI3401202400004700005         |                                                                    |                                                              |
| Dados Gerais                                             |                                                                    |                                                              |
| Referência do Documento de Transporte<br>MCSM241224PM200 | Número de Referência Local<br>24DE11893896800000200                | Tipo de Documento de Transporte<br>BM, BILL OF LADING NUMBER |
| Modo de Transporte<br>3. Road                            | Etapa<br>10. Modo de Transporte Anterior                           | Estância Aduaneira de Controlo<br>PT000340                   |
| Massa bruta total (Kg)<br>1250000                        |                                                                    |                                                              |
| Entidades                                                |                                                                    |                                                              |
| Entidade                                                 | Tipo                                                               | Nº de Identificação                                          |
| MCPAS - Agência de Navegação, S.A.                       | Consignatário/Destinatário                                         | 510660711                                                    |
| MCPAS - Agência de Navegação, S.A.                       | Agente Carga                                                       | 510660711                                                    |
| MACS Maritime Carrier Shipping Gmbh & Co.                | Carregador/Expedidor                                               | DE118938968                                                  |